# Transférer des photos d'un smartphone à un ordinateur

La mémoire de votre smartphone est saturée ? Pensez à transférer vos photos sur votre ordinateur... Suivez le guide !

| 🚯 Difficulté Facile | Ourée 15 minute(s) | Public Grand public | C Licence CC-BY-SA |
|---------------------|--------------------|---------------------|--------------------|
| F Type de F contenu | iche action        |                     |                    |

#### Sommaire

Étape 1 - Le matériel dont vous avez besoin

Étape 2 - Brancher vos appareils

Étape 3 - Retrouver les photos du smartphone sur l'ordinateur

Étape 4 - Sélectionner les photos

Étape 5 - Coller les photos dans un dossier sur le bureau

Commentaires

# Étape 1 - Le matériel dont vous avez besoin

1. Smartphone et son chargeur 2. Ordinateur

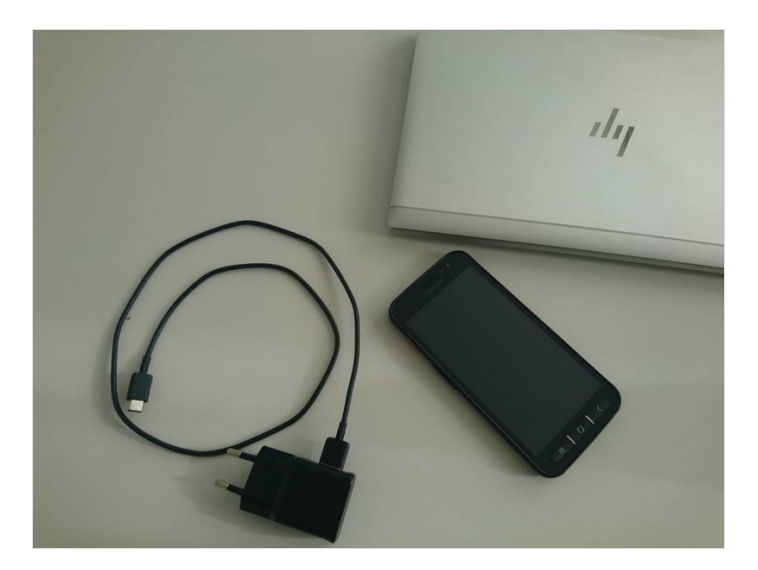

# Étape 2 - Brancher vos appareils

1.Reliez le smartphone à l'ordinateur en utilisant le cordon du chargeur. 2. Branchez la prise USB au port USB de l'ordinateur

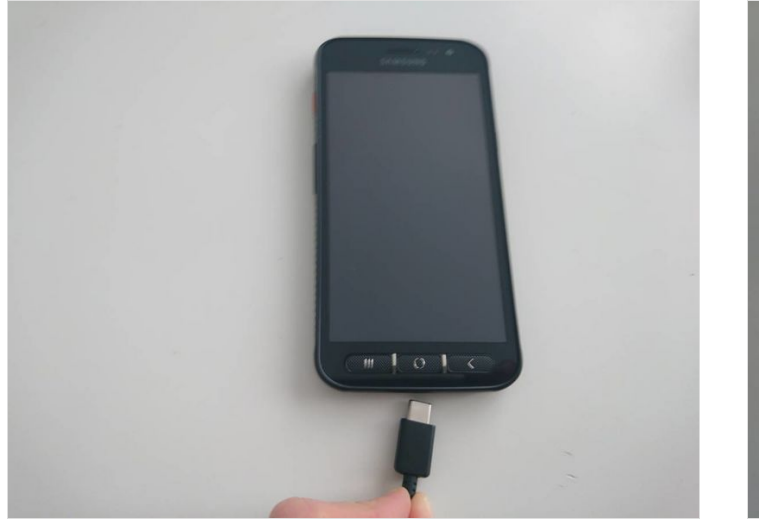

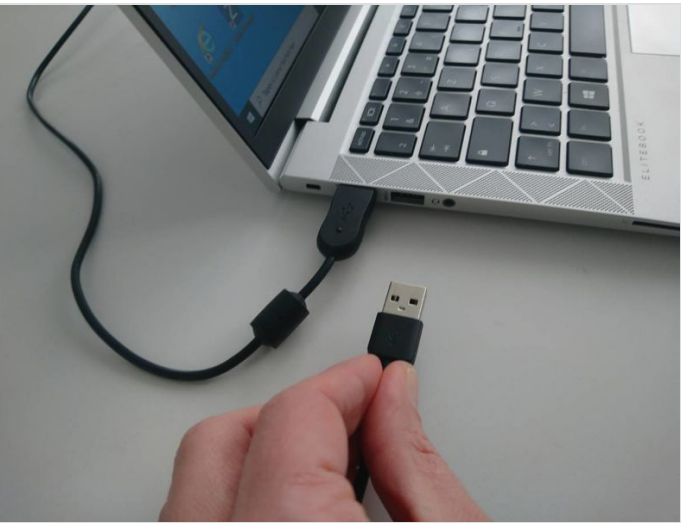

## Étape 3 - Retrouver les photos du smartphone sur l'ordinateur

1. Ouvrez l'explorateur de fichier sur votre bureau (en bas à gauche)

- 2.Cliquez sur le fichier téléphone
- 3. Cliquez sur le fichier phone
- 4. Cliquez sur le fichier DCIM
- 5. Cliquez sur le fichier camera
- 6. Vos photos apparaissent

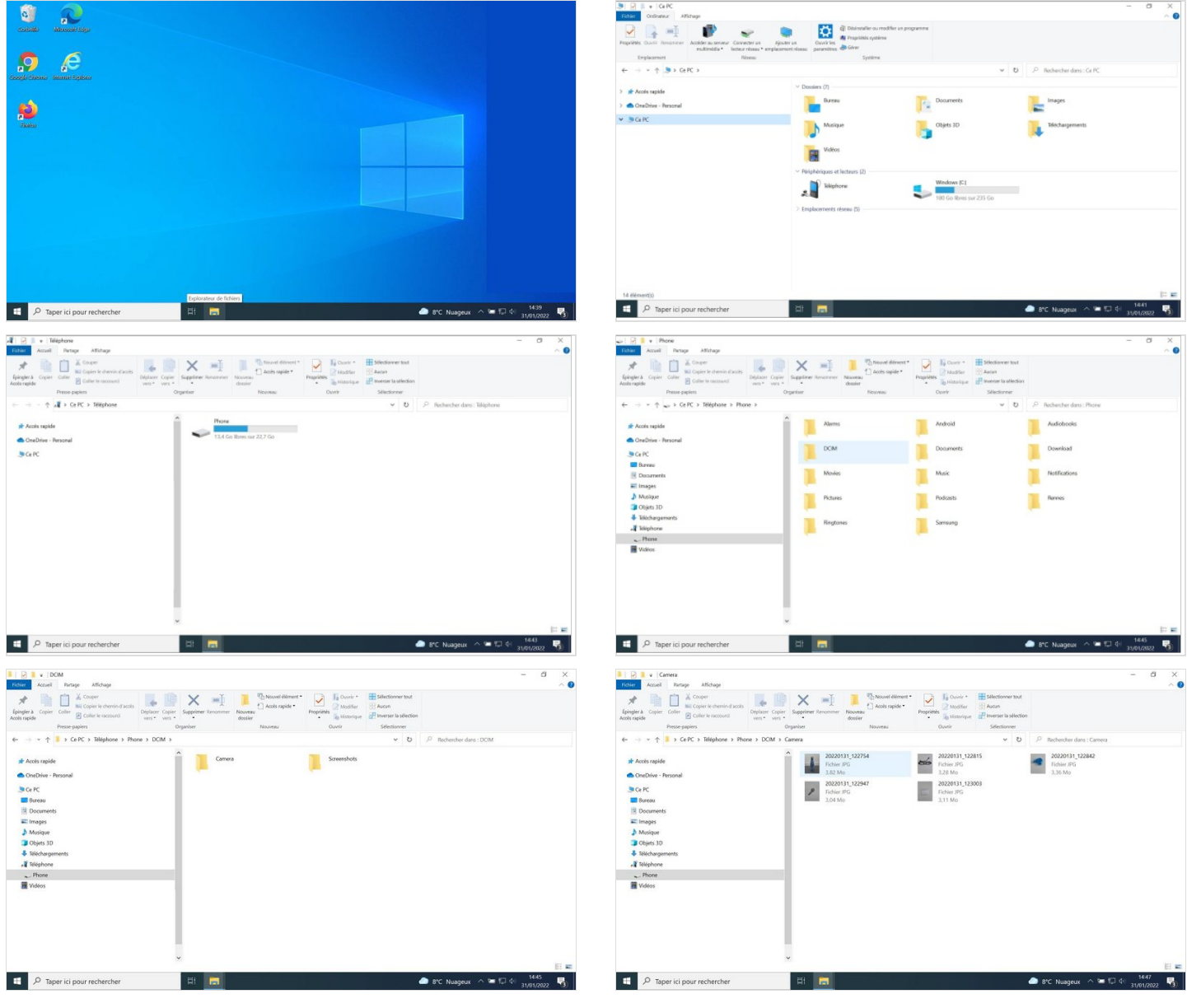

#### Étape 4 - Sélectionner les photos

- 1. Cliquez gauche sur la souris en bas à droite des photos
- 2. Toujours en maintenant cliquez gauche sur la souris et déplacez la souris vers le haut gauche
- 3. Vos photos sont sélectionnées
- 4. Cliquez droit faire apparaître un menu
- 5. Cliquez sur copier/coller

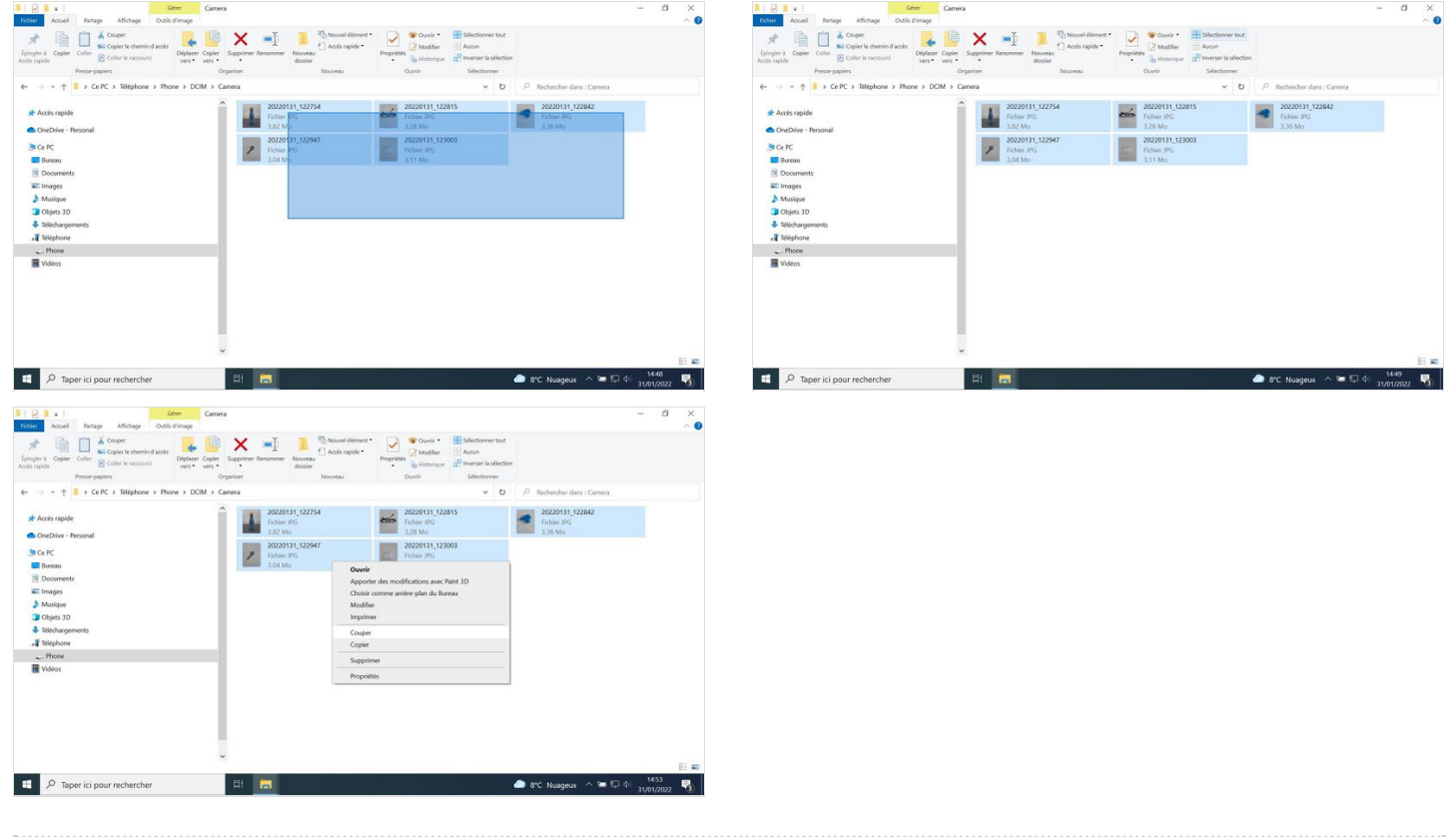

## Étape 5 - Coller les photos dans un dossier sur le bureau

1. Cliquez droit sur la souris pour faire apparaître un menu

- 2. Sélectionnez nouveau
- 3. Sélectionnez dossier
- 4. Renommez le dossier (ex. : date.nom)
- 5. Ouvrez le dossier
- 6. Cliquez droit et sélectionnez coller
- 7. Vos photos apparaissent

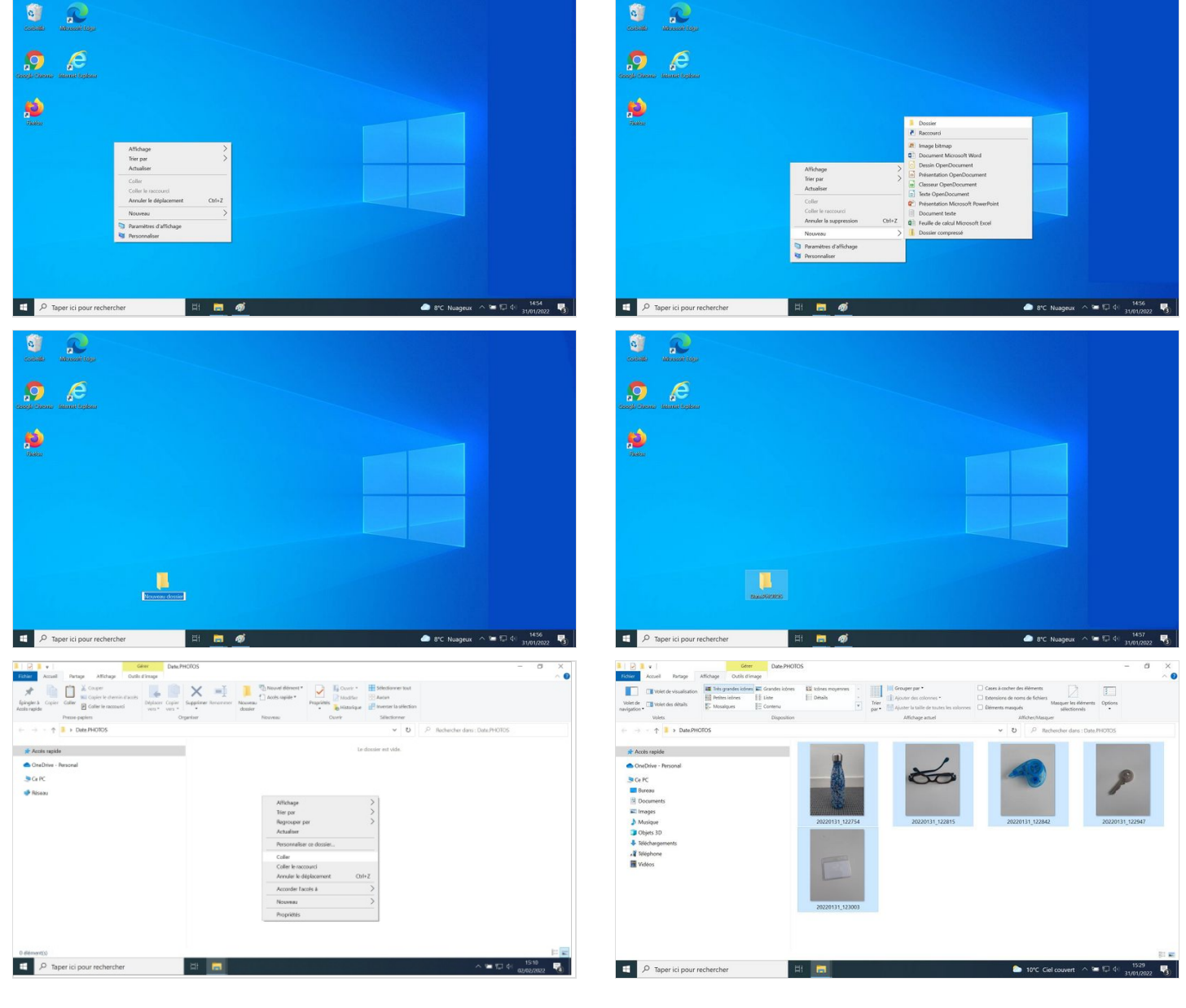